# 【迷惑メール対策強化に伴うメールソフト設定変更のお願い】

一般に、メールを送信する時は、25番ポートを使用して SMTP サーバーに接続し、メールを送信しま す。このとき、SMTP サーバーは、メールアカウント、メールパスワード等を確認せずに、メールを送信 します。SPAM と呼ばれる、無作為に送信される広告メール・迷惑メールは、この仕組みを利用してお り、迷惑メールは大きな社会問題となっております。

MicNet では、段階的に対策を実施してきましたが、2008 年 4 月 1 日より、25 番ポートを使用したメー ル送信を完全遮断いたしました。

遮断後も、送信メール受付専用ポート「サブミッションポート(587番)」と ID とパスワードで認証を 行う「SMTP 認証(以下、SMTP AUTH)」とを組み合わせることで、メールを送信する事ができます。 「サブミッションポート」と「SMTP AUTH」を使用してメールを送信するためには、ご利用のメールソ フトの設定変更が必要です。

メールソフトの設定変更をお願いいたします。

## Outbound Port25 Blocking ~25番ポートブロック~

【Outbound Port25 Blocking について】

近年、一方的に送信される迷惑メールの手法は、巧妙化・悪質化しています。迷惑メールは、出会い系サ イト、アダルトサイト等の青少年に有害なものが多く、また、架空請求・フィッシングといった詐欺的行 為、ウィルス感染の温床となっています。

そこで、MicNet では、正常なメールの妨げとなる迷惑メール送信を根絶するためのワーキンググループ JEAG (Japan Email Anti-Abuse Group) により作成された Recommendation を基に、「Outbound Port25 Blocking(以下: OP25B)」を段階的に実施いたしました。

OP25B を実施することにより、インターネット利用者から受信者側のメールサーバーに対し、直接配 信される迷惑メールを制限することができ、当社のサービスを利用して発信される迷惑メールを大幅に減 らすことが可能となります。

(参考)

【総務省】

特定電子メール等による電子メールの送受信上の支障の防止に資する技術の研究開発及び電子メールに係 る役務を提供する電気通信事業者によるその導入の状況 【開始日】

2008年4月1日 (火) より

【Outbound Port25 Blocking とは?】

「Outbound Port25 Blocking」とは迷惑メール対策として、最近、注目されている手法の一つです。 一般に、迷惑メールの多くは、プロバイダーが用意するメールサーバーを経由せずにメールを送信してい ます。

そこで、プロバイダーの送信メールサーバーを経由しないで送信される迷惑メールやウィルスメールを阻止するための手法が「Outbound Port25 Blocking」 です。

MicNet の送信メールサーバー以外から、25番ポートを使用したメールが送信されないようにブロックします。

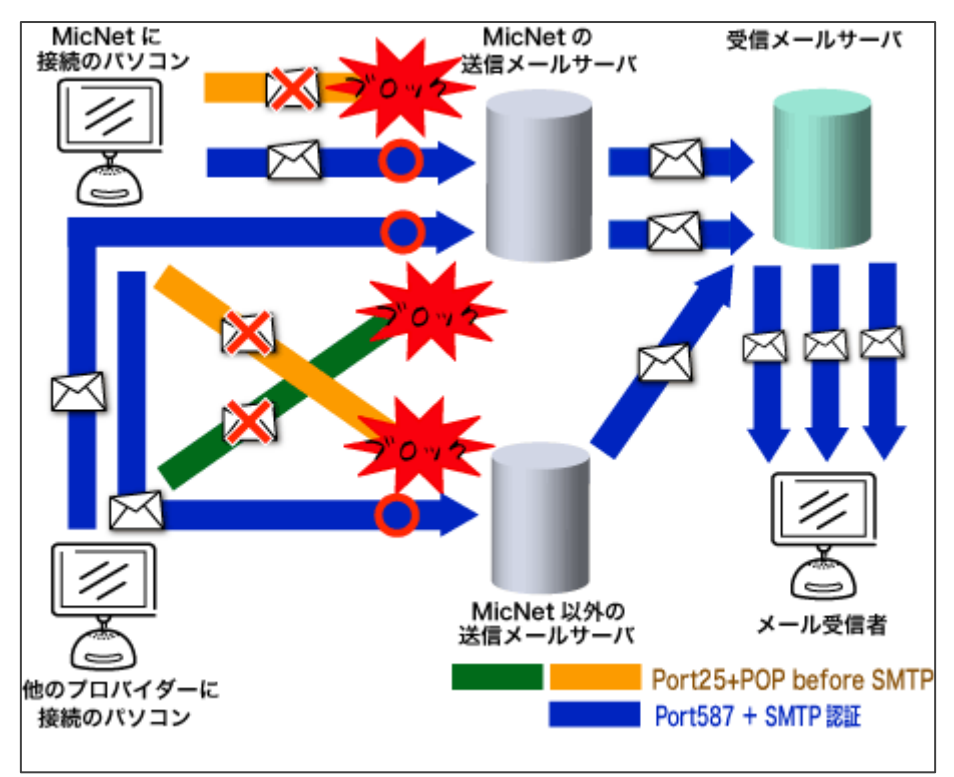

●2008年4月1日より

MicNet では、「サブミッションポート(587番)および SMTP AUTH」の提供を開始いたしましたの で、メール送信ができない場合はメールソフトの設定を変更してください。

<sup>2008</sup>年4月1日より、25番ポートを使用してのメール送信ができなくなりました。

#### 【影響を受けるお客様】

インターネット接続は MicNet をご利用されているお客様で、メール送信の際に MicNet 以外のプロバイ ダーの送信メールサーバーをご利用のお客様(2008 年 3 月 31 日まで)

#### ※2008年4月1日以降は、すべてのお客様が対象となります。

※Web メールのみをご利用のお客様は、影響ありません。

(対象者チェック表)

こちらのフローで、お客様が影響を受けるかどうかのチェックをすることができます。

#### 【「サブミッションポート(587 番)」について】

MicNet では、「サブミッションポート(587番)」の提供を開始いたしました。OP25B を実施している MicNet 以外のプロバイダーの接続サービスをご利用で MicNet のメールサーバーを利用してメールを送 信する際は、サブミッションポート(587番)を使用することでメール送信が可能です。

また、 これに伴い、「POP before SMTP」のサービスを 2008 年 4 月 1 日にて廃止いたしました。

【「SMTP AUTH」とは?】

SMTP AUTH とは、メール送信の認証方法の一つで、メールを送信する前に必ずメールソフトとメール サーバーがユーザーアカウントとパスワードをやり取りして認証します。SMTP サーバーの不正利用を防 止する対策の一つです。

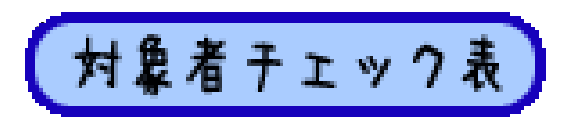

【Outbound Port25 Blocking で影響を受けるお客様について】

- ▼対象者チェック表▲ スタート メールを送信時 MicNet の インターネット接続は いいえ ltι MicNet & 送信メールサーバーを 利用している。 利用している。 OP25Bの影響は Σはし 対応3 受けません。 ※ただし、ご利用のプロバイダーが、送信メール サーバに OP25B を実施の場合は、その影響を 受ける場合があります。 詳細は、ご利用のプロバイダーへご確認ください。 メールを送信時 MicNet の 送信メールサーバーを 対応2 利用している。 対応1
- 下記チェック表で、お客様が影響をうけるかどうかをチェックしてください。

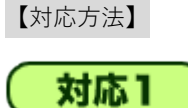

MicNet の OP25B の影響を受けるため、25 番ポートを使用してメールを送信することができなくなりま す。「サブミッションポート (587 番)」の提供をしておりますので、メールソフトの設定変更をお願い いたします。

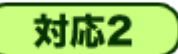

メール送信サーバーをご利用のプロバイダーが「サブミッションポート(587番)」を提供されていない 場合、メールを送信することができません。詳細は、ご利用のプロバイダーにお問い合わせください。 また、MicNetの送信メールサーバーに変更され、メールソフトの送信メールサーバーを「サブミッショ ンポート(587番)」と「SMTP AUTH」設定変更していただくことでメール送信が可能です。

### 対応3

メールソフトの送信メールサーバーの設定を「サブミッションポート(587 番)」と「SMTP AUTH」に 設定変更していただくことで、メールの送信が可能です。

#### 【メールソフトの設定変更方法】

一般に、メールを送信する時は、電子メールソフトは、SMTP サーバーに接続してメールを送信します。 SMTP サーバーは、メールアカウント、メールパスワード等を確認せずに、メールを送信します。SPAM と呼ばれる、無作為に送信される広告メール・迷惑メールは、この仕組みを利用しています。 「サブミッションポート」と「SMTP AUTH」の技術を導入することにより、メールサーバーの不正利用 を防ぐことができます。

#### 下記より、お客様がご利用のメールソフトに該当するものをクリックしてください。

| Windows                             | Мас                           |
|-------------------------------------|-------------------------------|
| windows $\mathcal{I} - \mathcal{V}$ | Mac OS X 10.5 Mail $2.\times$ |
| outlook Expless 6.0                 | Mac Mail                      |
| outlook Expless 5.0                 | outlook Expless 5.0           |
| outlook 2007                        |                               |
| outlook 2003                        |                               |
| Netscape 7.1                        | Netscape 7.1                  |
| Thunderbird 2.X                     | Thunderbird 2.X               |
| PostPet Ver.3                       | PostPet Ver.3                 |

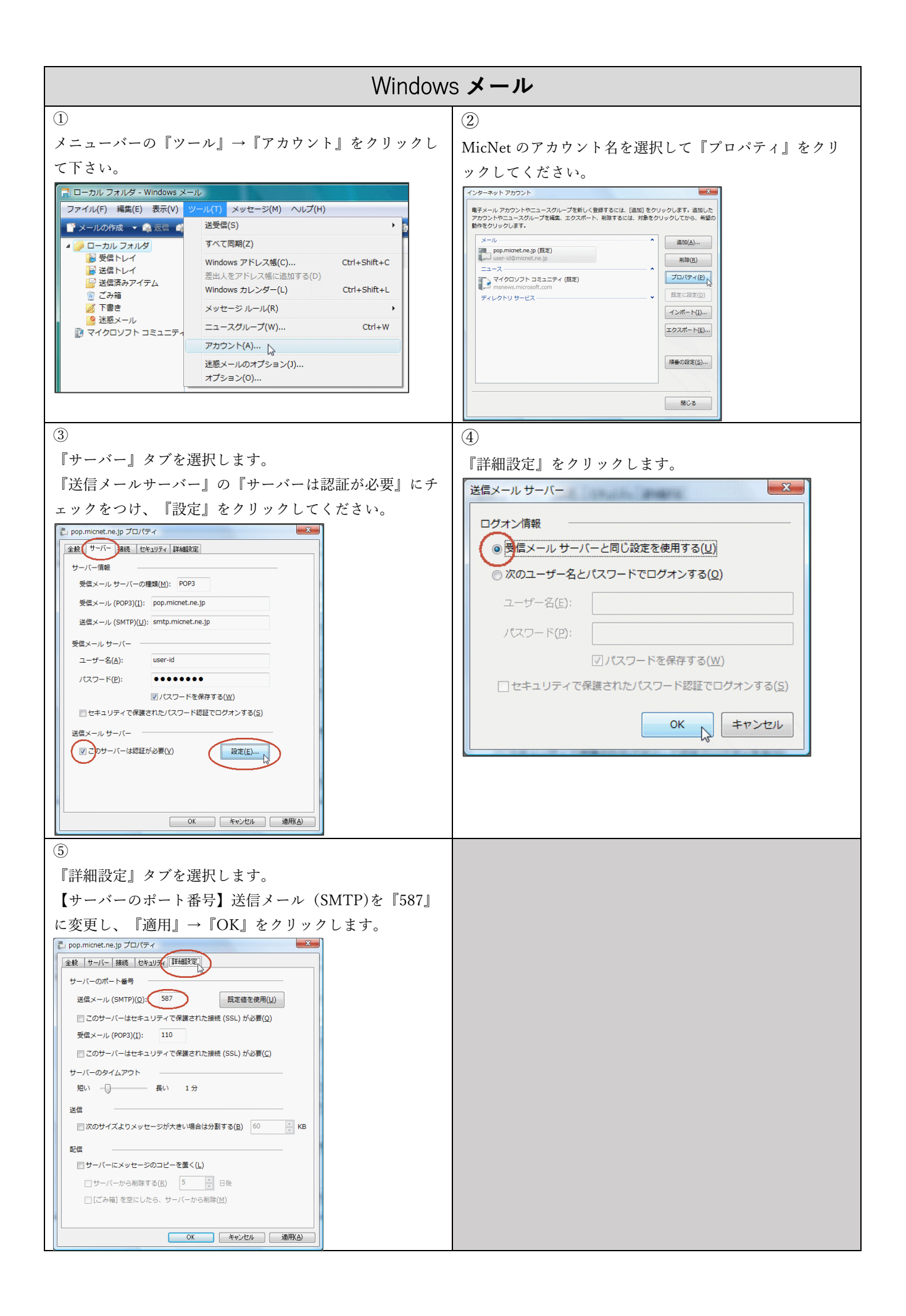

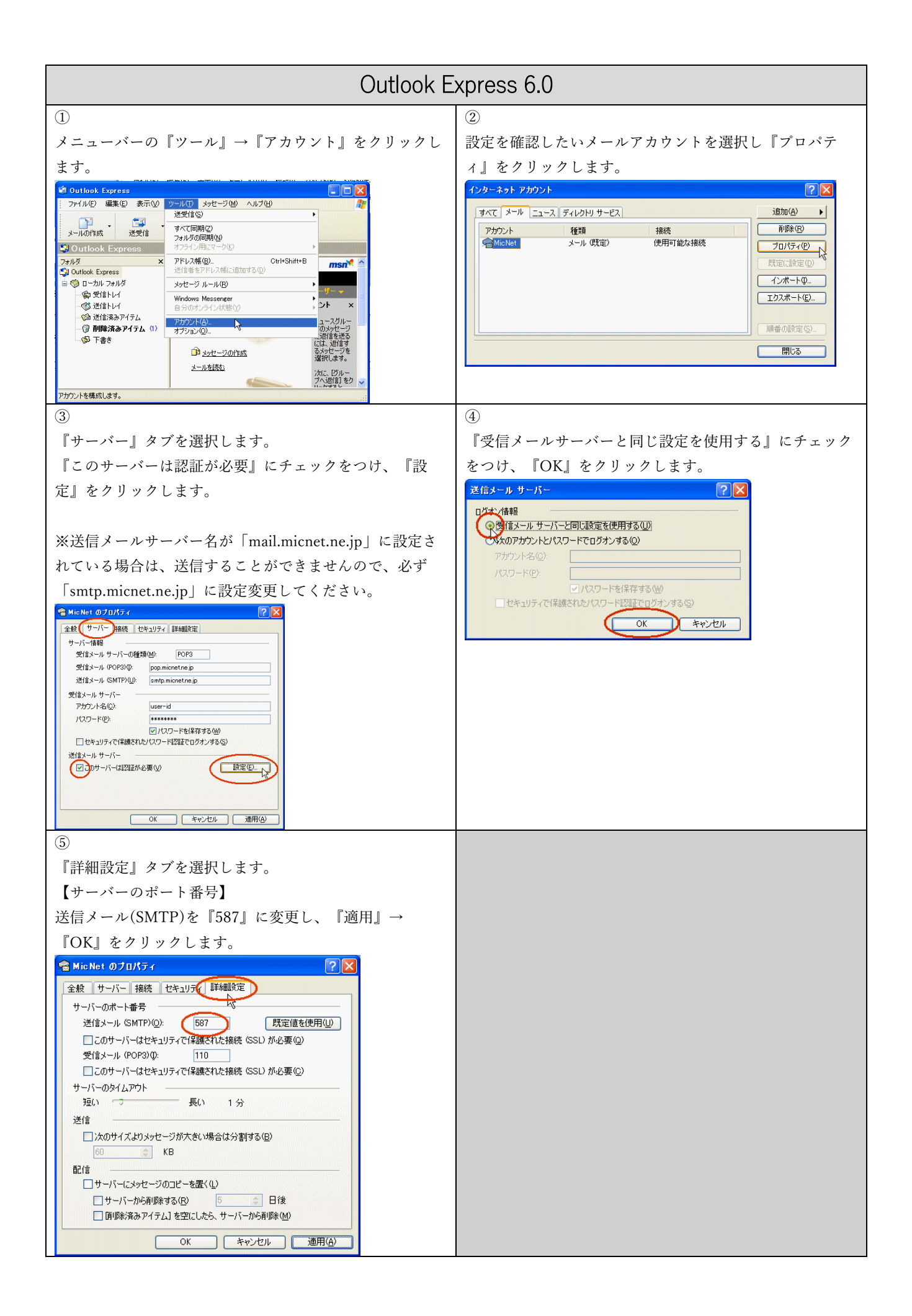

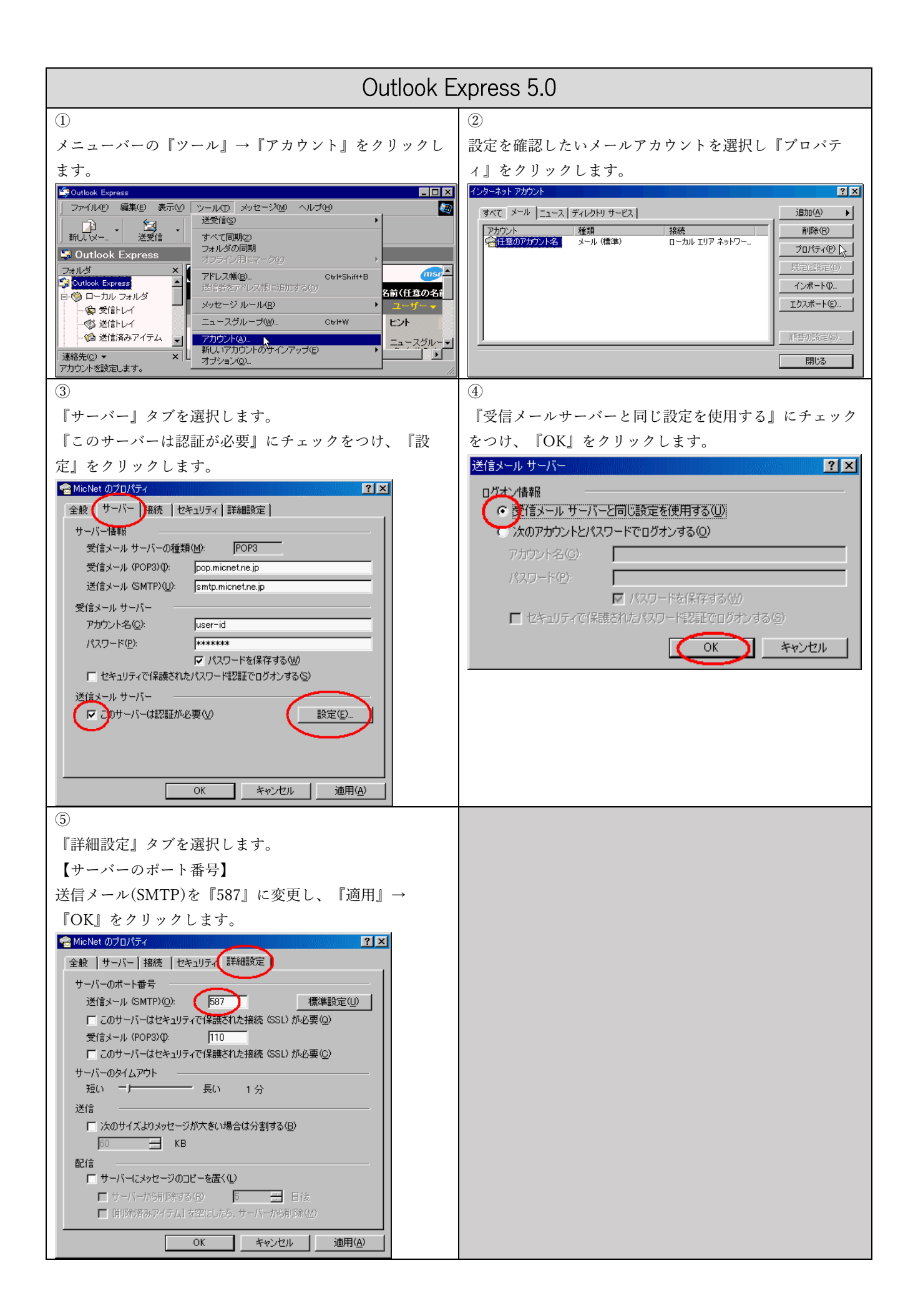

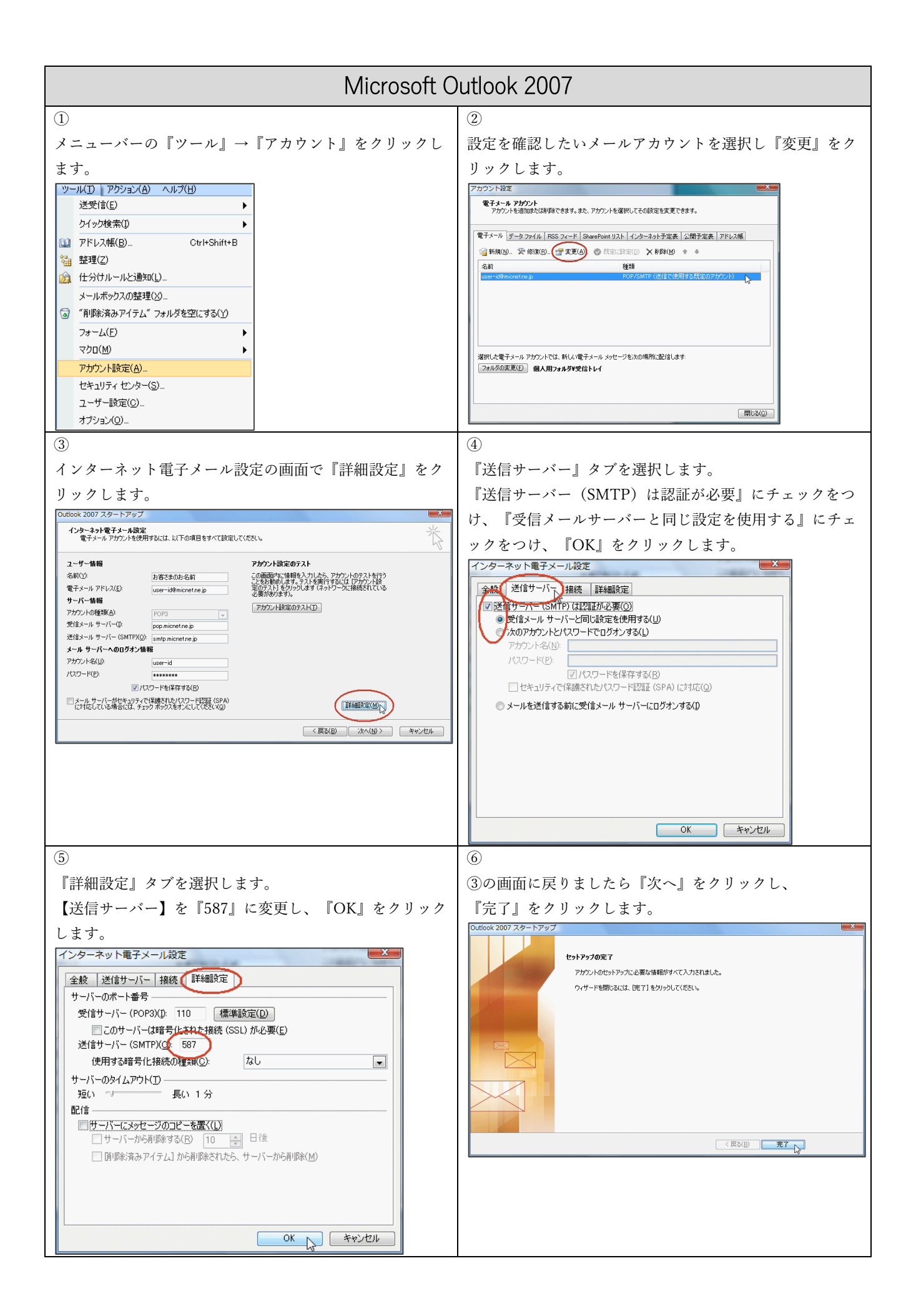

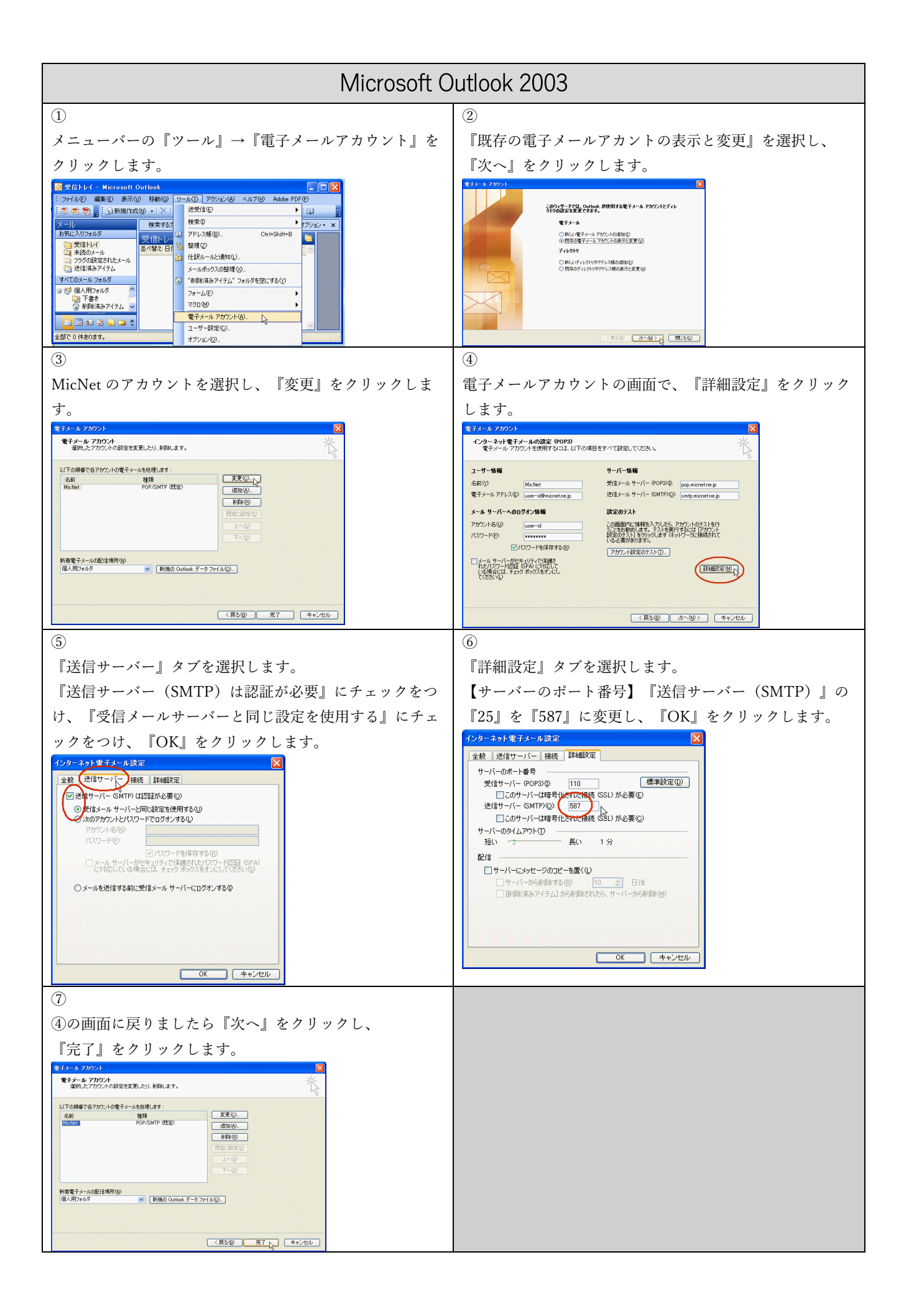

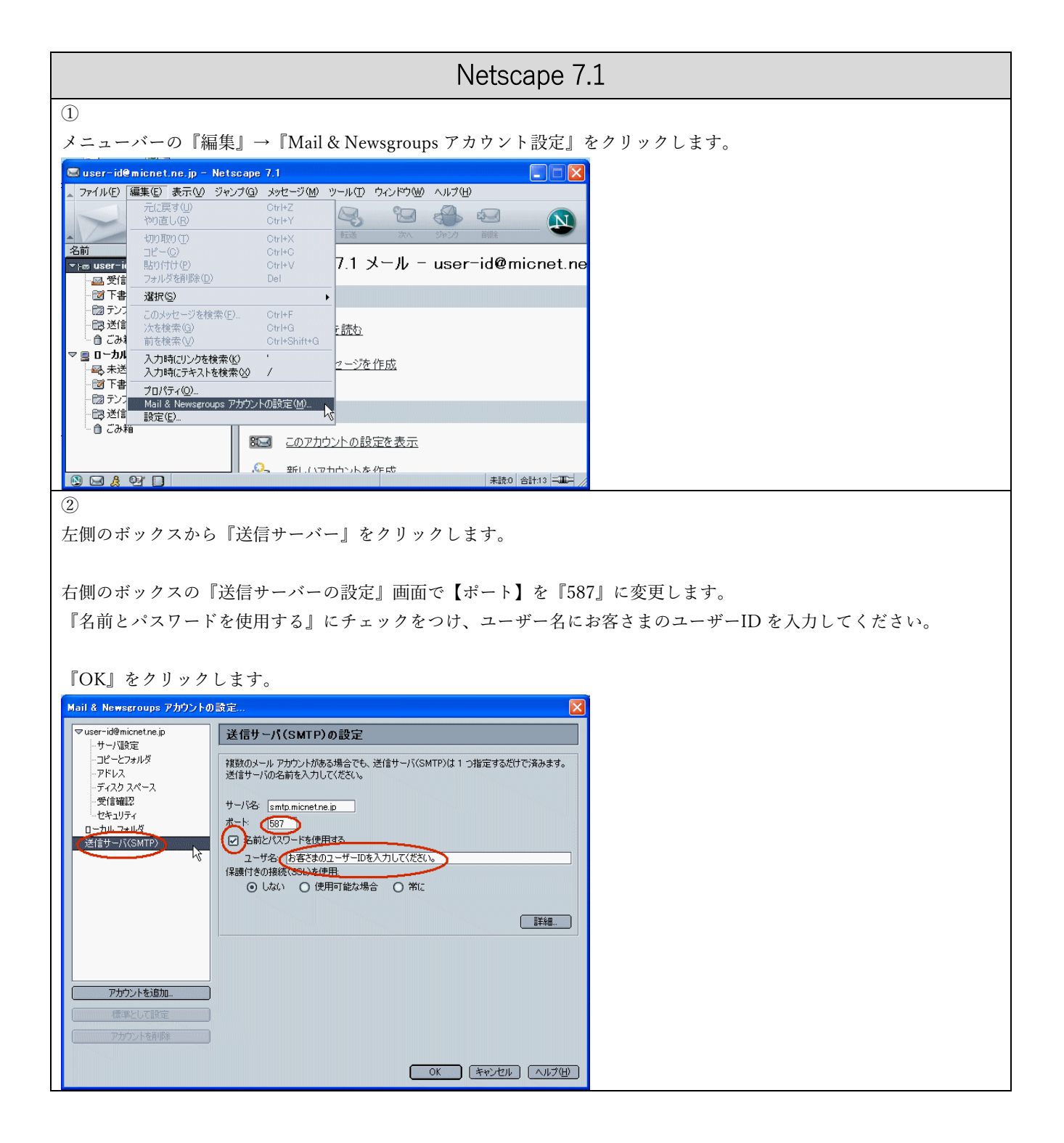

| Thunderbird 2. X                                                                                                    |                                                                                                    |
|----------------------------------------------------------------------------------------------------|----------------------------------------------------------------------------------------------------|
| ①<br>x = z - i = 0 『編集』 → 『プロパティ』をクリックしま<br>す。                                                                                                    | ②<br>左側のボックスから『送信 (SMTP) サーバー』をクリッ<br>クします。                                                                                                    |
| ③<br>右側のボックスから『編集』をクリックします。<br><sup>2</sup> 信 (SMTP) サーバの設定<br>Proい KARBARHOUGHOCHE STRIK BACK (SMTP) サーバは 1 つだけです。メッセージ送信に使用するサーバ名な<br>(CKCK (A)<br>MicNet - smtp.micnetne.jp (既定) | <ul> <li>④</li> <li>③</li> <li>③</li> <li>③</li> <li>⑤MTP サーバー」画面で【ポート番号】を『587』に変更します。</li> <li>『ユーザ名とパスワードを使用する』にチェックをつけ、ユーザ名にお客様のユーザーID を入力してください。</li> <li>『OK』をクリックします。</li> <li>⑤</li> <li>⑤</li> <li>⑤</li> <li>Ø</li> <li>Ø</li> <li></li></ul> |

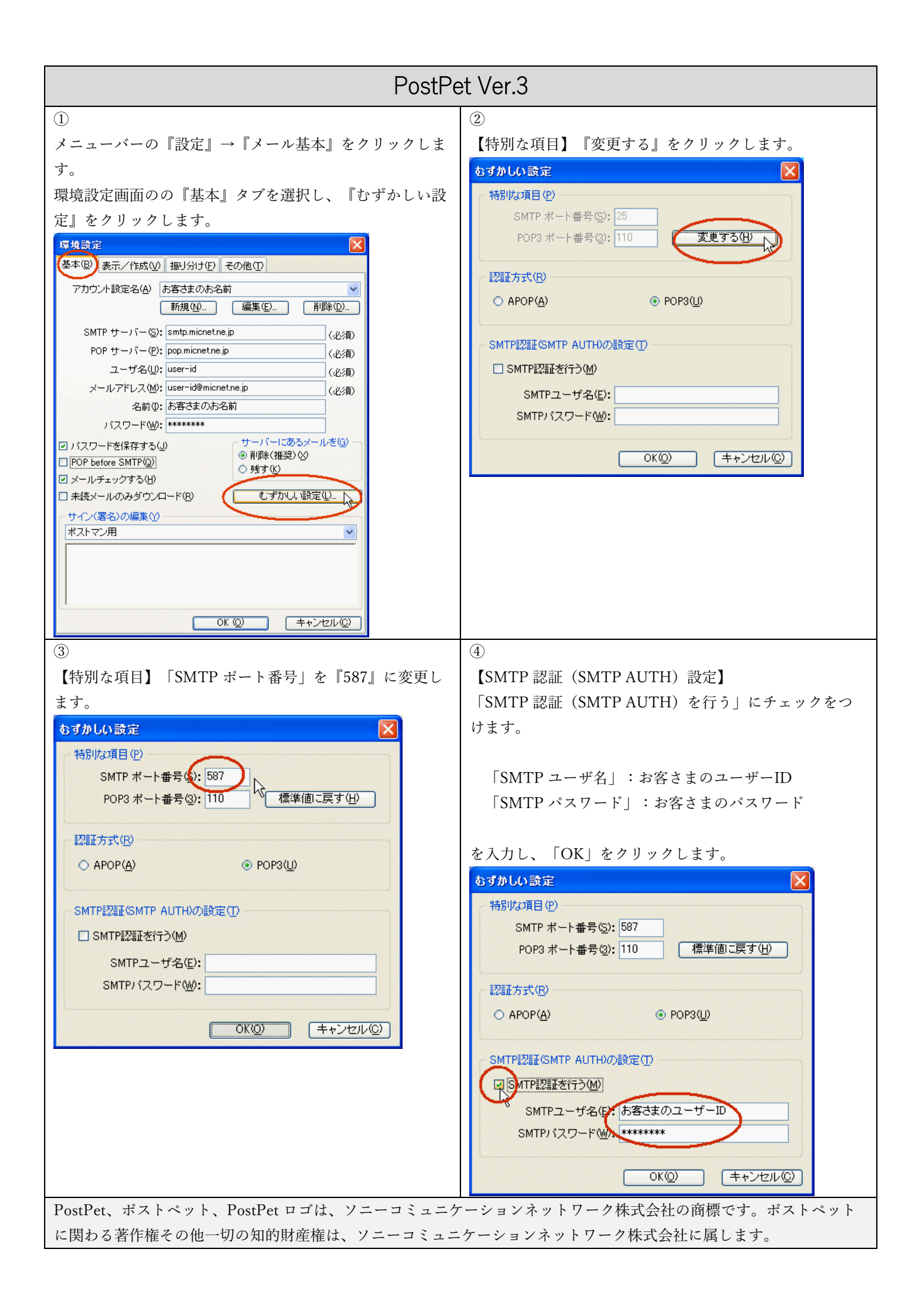

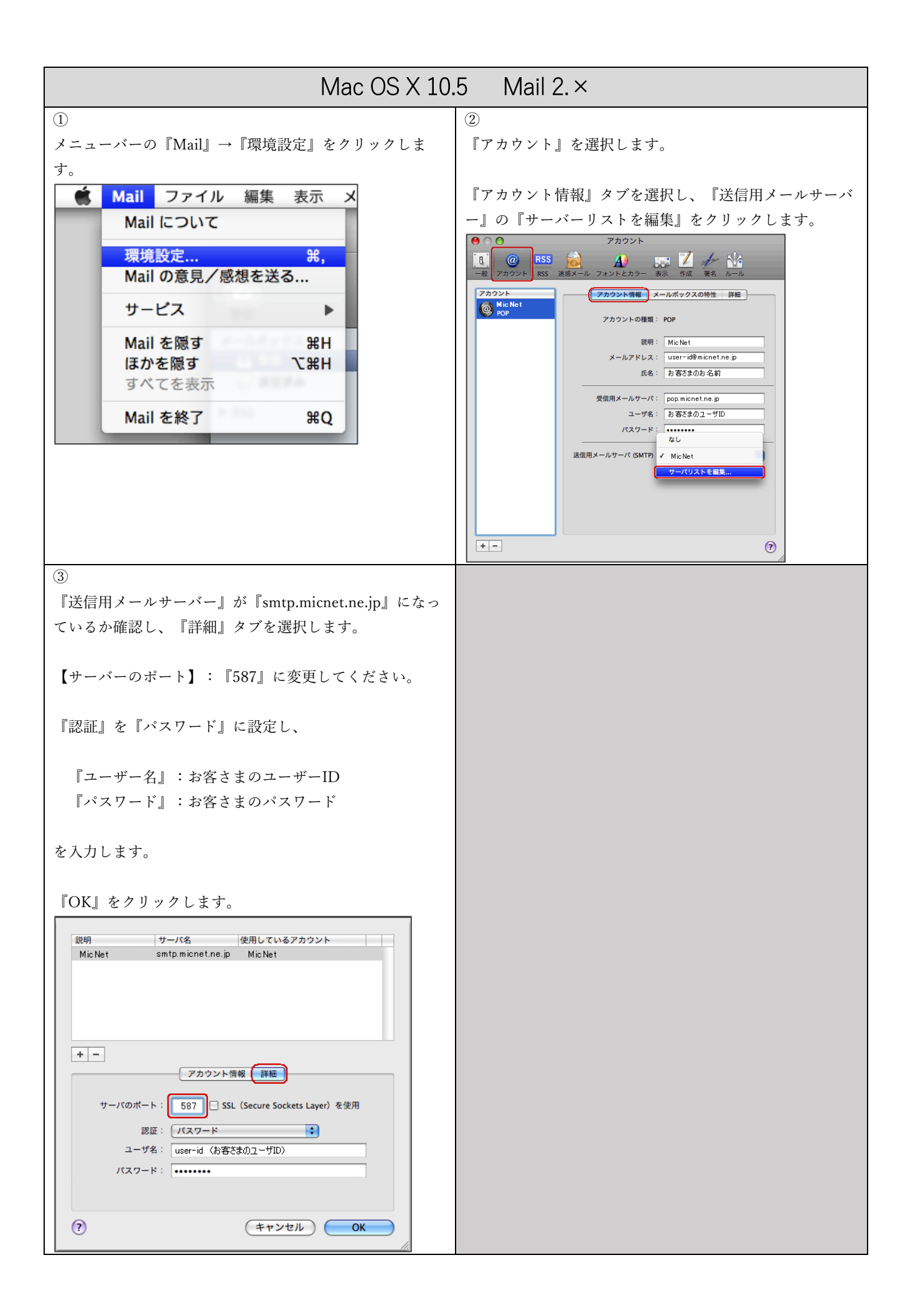

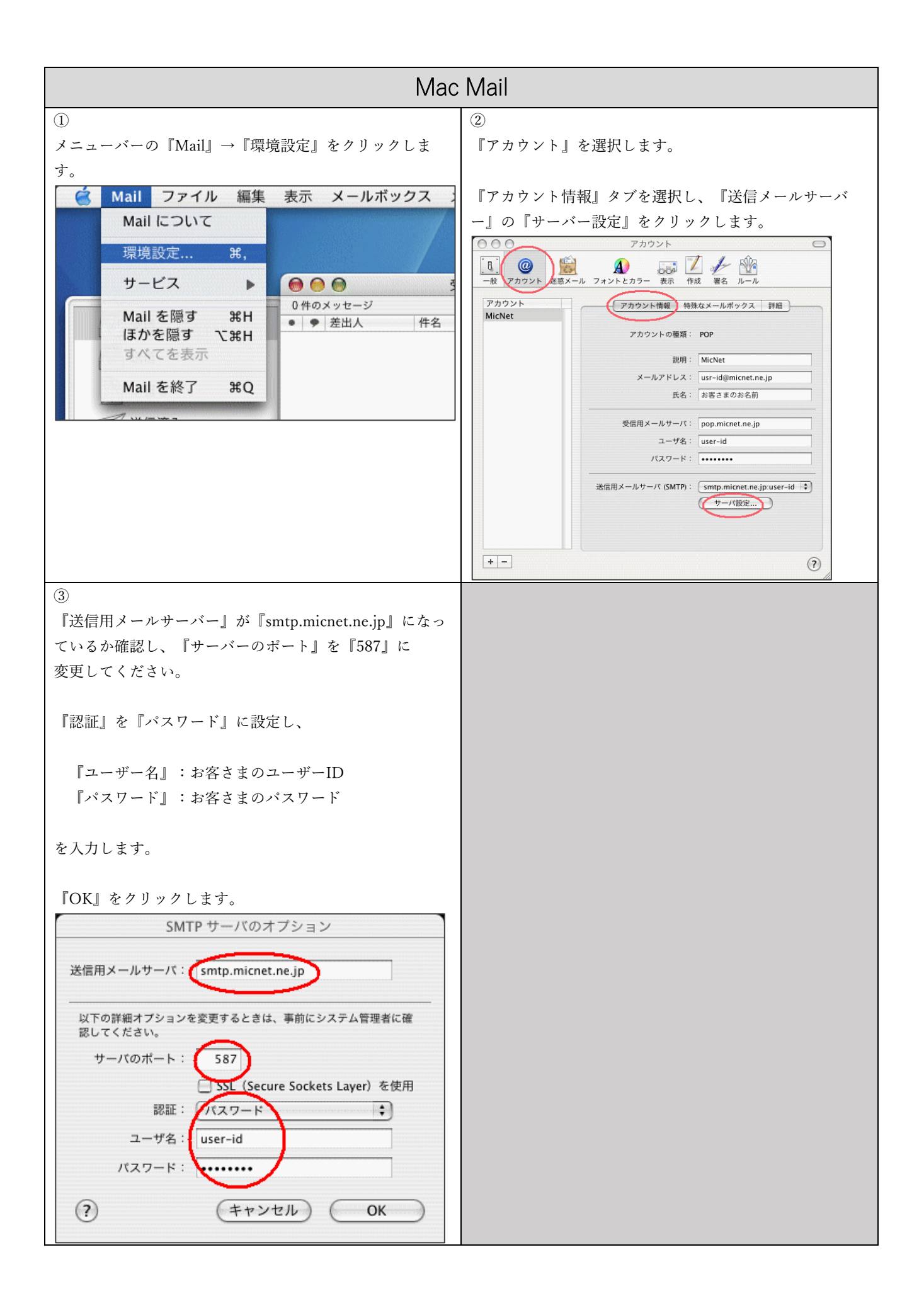

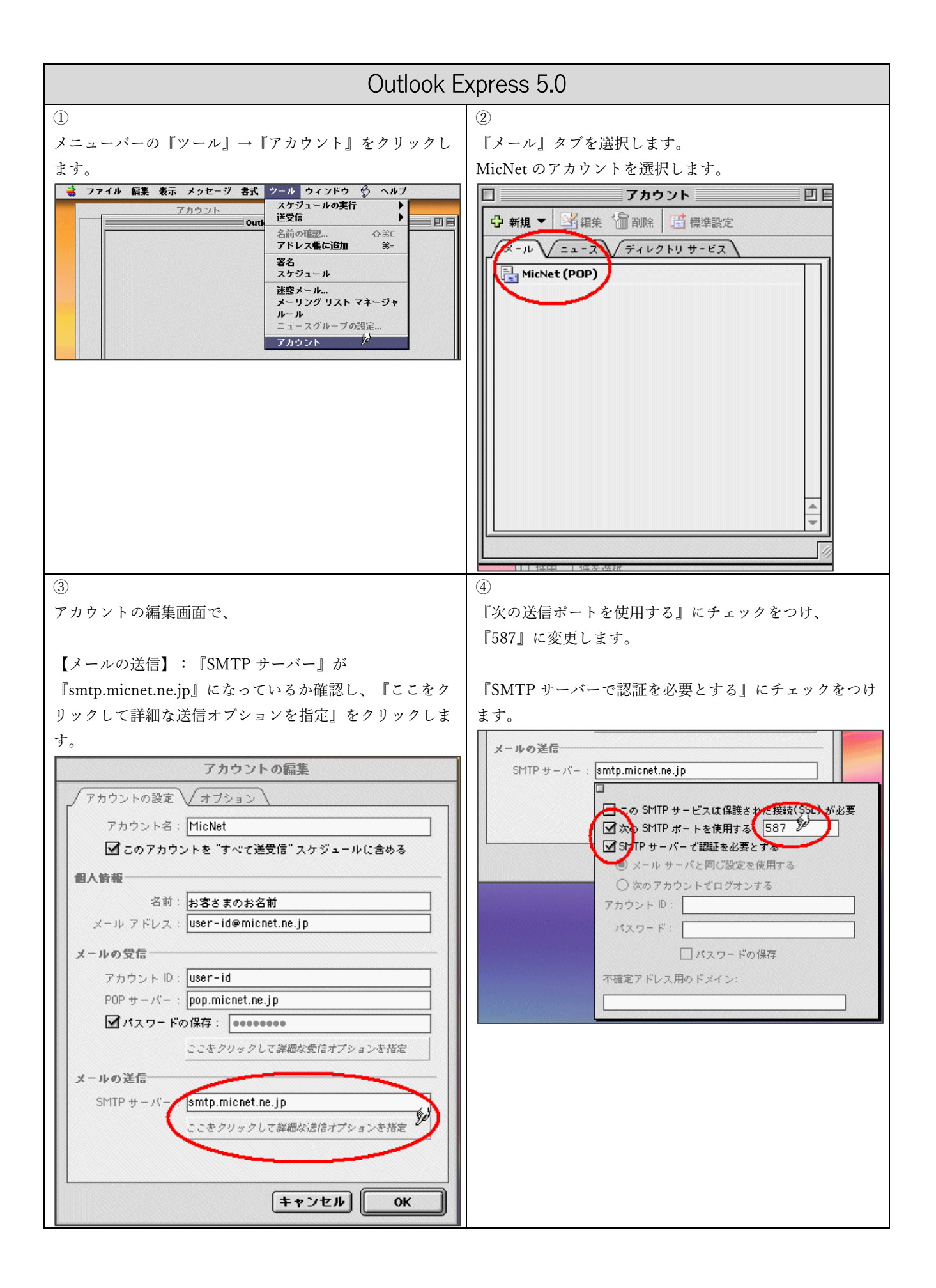

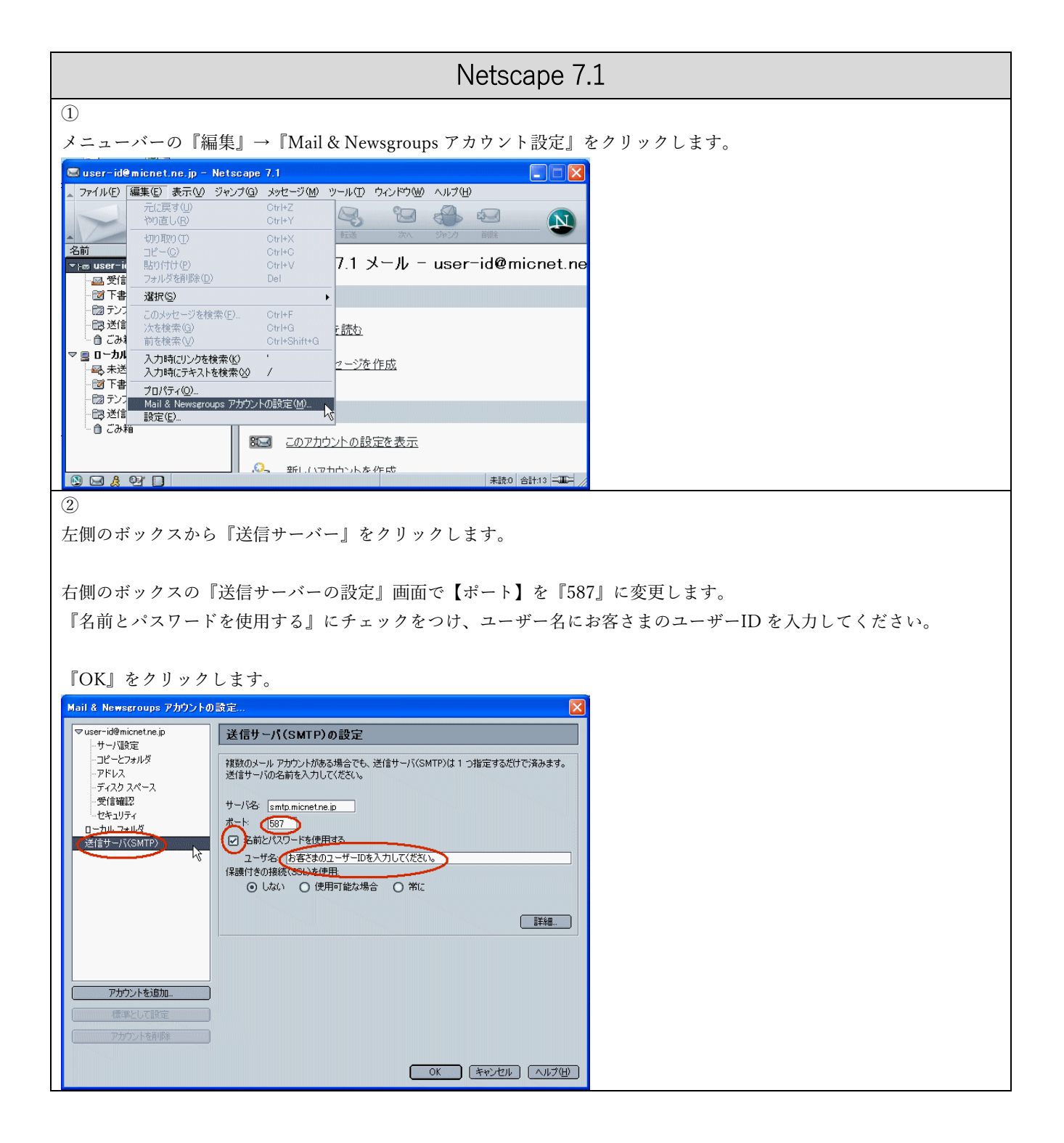

| Thunderbird 2. <b>X</b>                                                                                                    |                                                                                                    |
|----------------------------------------------------------------------------------------------------|----------------------------------------------------------------------------------------------------|
| ①<br>メニューバーの『編集』→『プロパティ』をクリックしま<br>ナ                                                                                                    | ②<br>左側のボックスから『送信(SMTP)サーバー』をクリッ                                                                                                    |
| <ul> <li>MicNet(任金) - Thunderbird</li> <li>アイル(P) (新安) 表示(P) (新安) メッセージ(P) ハルブ(P)</li> <li>アル(アマレク) (P) (P) (P) (P) (P) (P) (P) (P) (P) (P</li></ul>                        | アカウント設定         ・サー/酸定         ・コピーと特別なフォルダ         -編集とアドレス入力         ・ディスク領域         ・迷惑メール         ・開封確認         ・セキュリティ         ・ローカル フォルダ         ・ディスク領域         ・ジェジティ         ・型 ローカル フォルダ         ・ディスク領域         ・逆惑メール         「開封確認         ・ジェジャカ         ジェジャカ         「送信 (SMTP)サーバ         ・ディスク領域         ・ジェジェール         ・ディスク領域         ・ジェジェール         ・ディスク領域         ・ジェジェー・パ         ・ディスク領域         ・ジェジェー・ジェ         ・ディスク領域         ・ジェジェー・ジェ         ・ディン・ジェー・ジェ         ・「小告: 25         ・一ザ名: 〈指定なし〉         (保護された接続: 無し                                                                                                    |
| ③<br>右側のボックスから『編集』をクリックします。<br><del> 这信 (SMTP) サーパの設定</del><br>Phかいた複数約符ちの場合でも、設定が必要な送信 (SMTP) サーパは 1 つだけです。メッセージ送信に使用するサーパ名も入<br>してださい。<br>MicNet - smtp.micnet.ne.jp (現定) | <ul> <li>④</li> <li>③</li> <li>③</li> <li>③</li> <li>⑤</li> <li>⑤</li> <li>⑦</li> <li>〇</li> <li>〇</li> <li>〇</li> <li>〇</li> <li>〇</li> <li>〇</li> <li>〇</li> <li>〇</li> <li>○</li> <li>○</li></ul> |

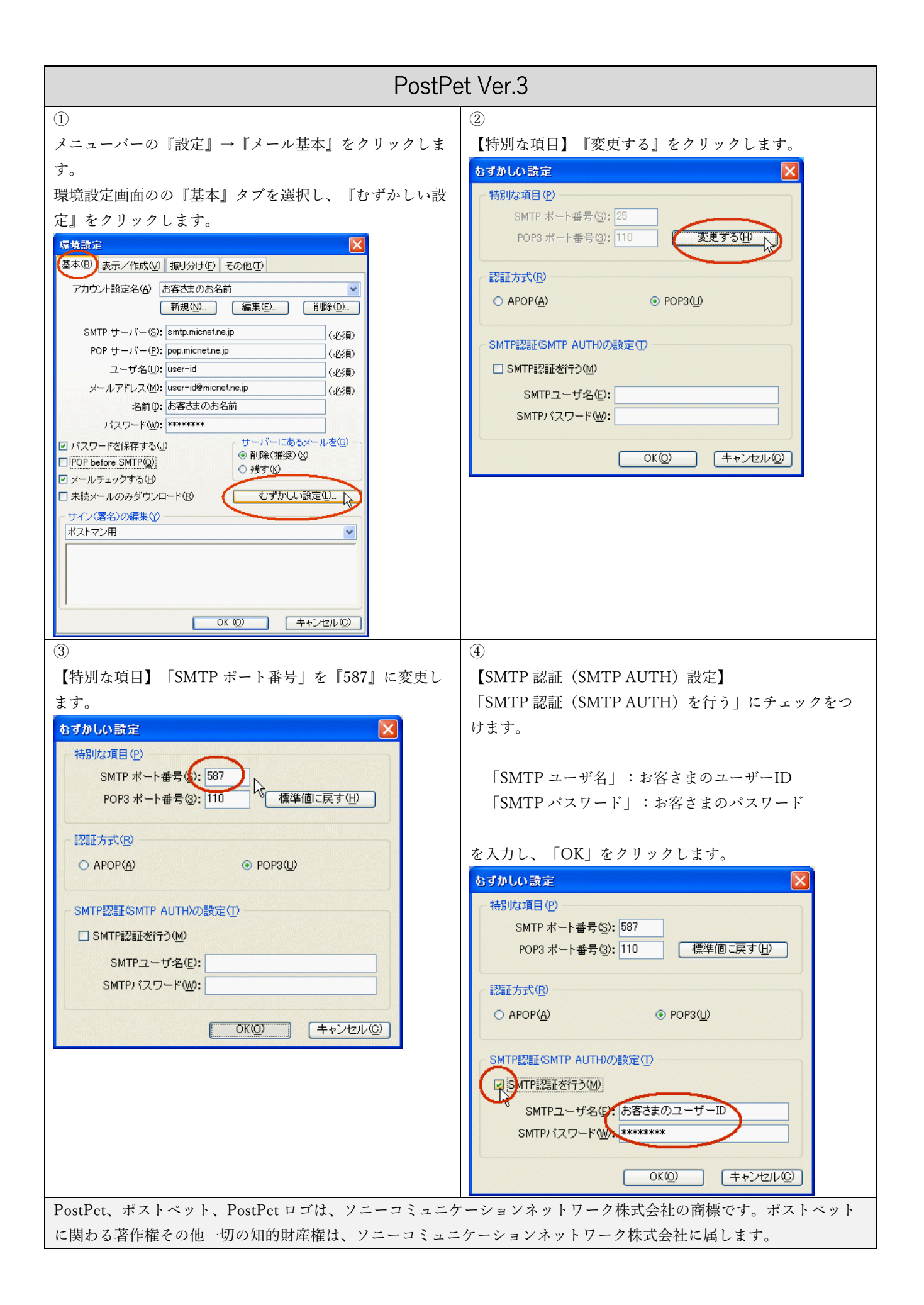